# Szereld magad útmutató

Technicolor FGA 2233/2235 MAG

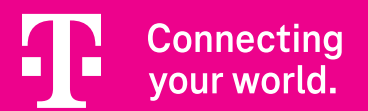

# Kedves Ügyfelünk!

Köszönjük, hogy bizalmat szavazol nekünk és a Magyar Telekom ügyfelei között köszönthetünk. A csomagban egy Technicolor FGA 2233/2235 MAG eszközt találsz, otthoni internet szolgáltatásodhoz.

A készüléket azért kaptad, hogy otthoni szolgáltatásainkat a legjobb minőségben élvezhesd.

Ez az útmutató a készülék összeszereléséhez és használatához nyújt segítséget. Kérjük, akkor kezdd el az összeszerelést, ha erről már SMS-ben tájékoztattunk.

Üdvözlettel, **Telekom** 

### Tartalomjegyzék

| Összeszerelés Telekom applikációval                               | 2. oldal  |
|-------------------------------------------------------------------|-----------|
| Mi található a küldeményben?                                      | 3. oldal  |
| Információk az akadálymentességről                                | 4. oldal  |
| Információk az akadálymentességről – szimbólumok                  | 5. oldal  |
| Eszköz bemutatása                                                 | 6. oldal  |
| 1. lépés: válaszd le az eszközeidet!                              | 7. oldal  |
| 2. lépés: csatlakoztasd az optikai kábelt!                        | 8. oldal  |
| 3. lépés: helyezd áram alá a készüléket!                          | 8. oldal  |
| 4. lépés: csatlakoztasd a vezetékes eszközöket!                   | 9. oldal  |
| 5. lépés: kapcsold be a készüléket!                               | 9. oldal  |
| 6. lépés: várd meg, amíg a készülék LED-jei világítani kezdenek!  | 10. oldal |
| 7. lépés: csatlakoztasd a vezeték nélküli eszközöket a Wi-Fi-hez! | 11. oldal |
| Küldd vissza nekünk a régi eszközöket!                            | 12. oldal |
| Valami nem működik?                                               | 13. oldal |
| Wi-Fi hálózat haladó beállításai                                  | 14. oldal |
| Belépés az eszköz beállításaiba weben                             | 14. oldal |
| A hálózat nevének és jelszavának módosítása böngészőből           | 15. oldal |

# Összeszerelés Telekom applikációval

Az összeszerelést a Telekom applikáció segítségével is elvégezheted! Telefonoddal olvasd be az itt található QR kódot és kövesd a Telekom applikációban megjelenő utasításokat.

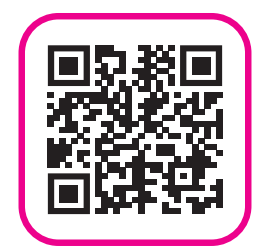

### Mi található a küldeményben?

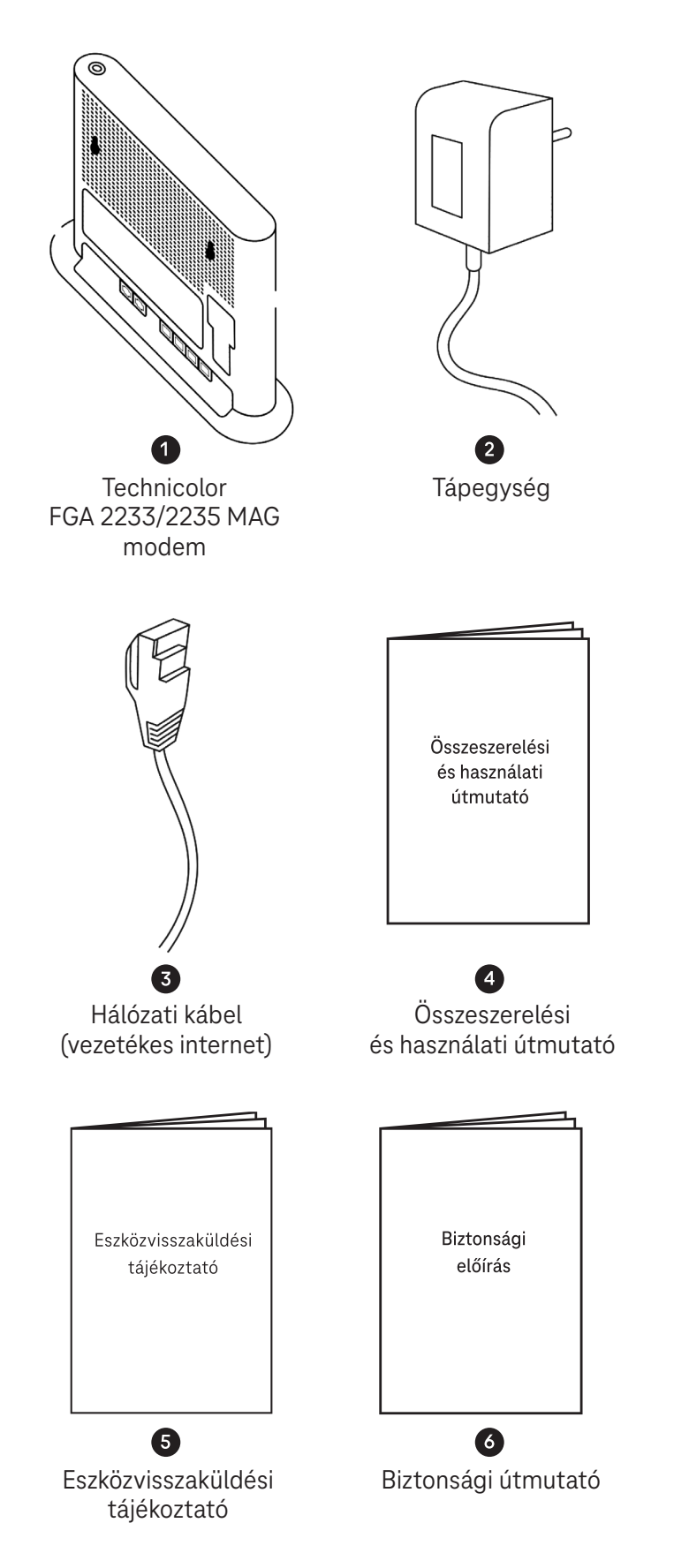

A doboz tartalmazza az összes eszközt, amire az összeszerelés során szükséged lesz! Ellenőrizd a kapott eszközöket, hogy minden megérkezett-e.

#### Valami hiányzik? Hívj minket 8 és 20 óra között díjmentesen elérhető számunkon! Szereld magad ügyfélszolgálat: +36 80 40 40 50

### Információk az akadálymentességről

A Technicolor FGA 2235 és ennek használati útmutatója különböző felhasználói csoportok akadálymentes igényeit figyelembe véve lett kialakítva.

Az eszköz tetjén és hátoldalán az összes csatlakozó mellett tapintható szimbólumok találhatók, amelyek segítik a tájékozódást. Ezeknek a szimbólumoknak a jelentését a leírásokban is feltüntettük, hogy további segítséget nyújtsanak (lásd következő oldal).

#### TOVÁBBI TÁJÉKOZÓDÁST SEGÍTŐ INFORMÁCIÓK:

Az eszköz helyes tájolásakor a készülék két talpa alul helyezkedik el, a csatlakozók pedig az alsó részén találhatóak.

A készülék széles elülső oldalán nincsenek csatlakozók. Itt csak LED-fények találhatóak. A Wi-Fi és WPS gomb, amit egy Pluszjel jelöl, az eszköz tetjén helyezkedik el. A csatlakozók és további gombok a készülék hátoldalán helyezkednek el. A hátoldalon alul egy vízszintes sorban találhatók a csatlakozók és a gombok.

Az ON/OFF gombot a Tápegység csatlakozó és a RESET gomb között találod majd. Az optikai kábel csatlakozása a hátoldalon, annak a jobb oldalán, középmagasságban található.

Az eszköz hátoldalának felső felületén apró szellőzőlyukak vannak.

### Információk az akadálymentességről – szimbólumok

Az alábbi szakasz áttekintést nyújt a Technicolor FGA 2235 eszközön szinbólumokkal jelölt csatlakozókról és gombokról.

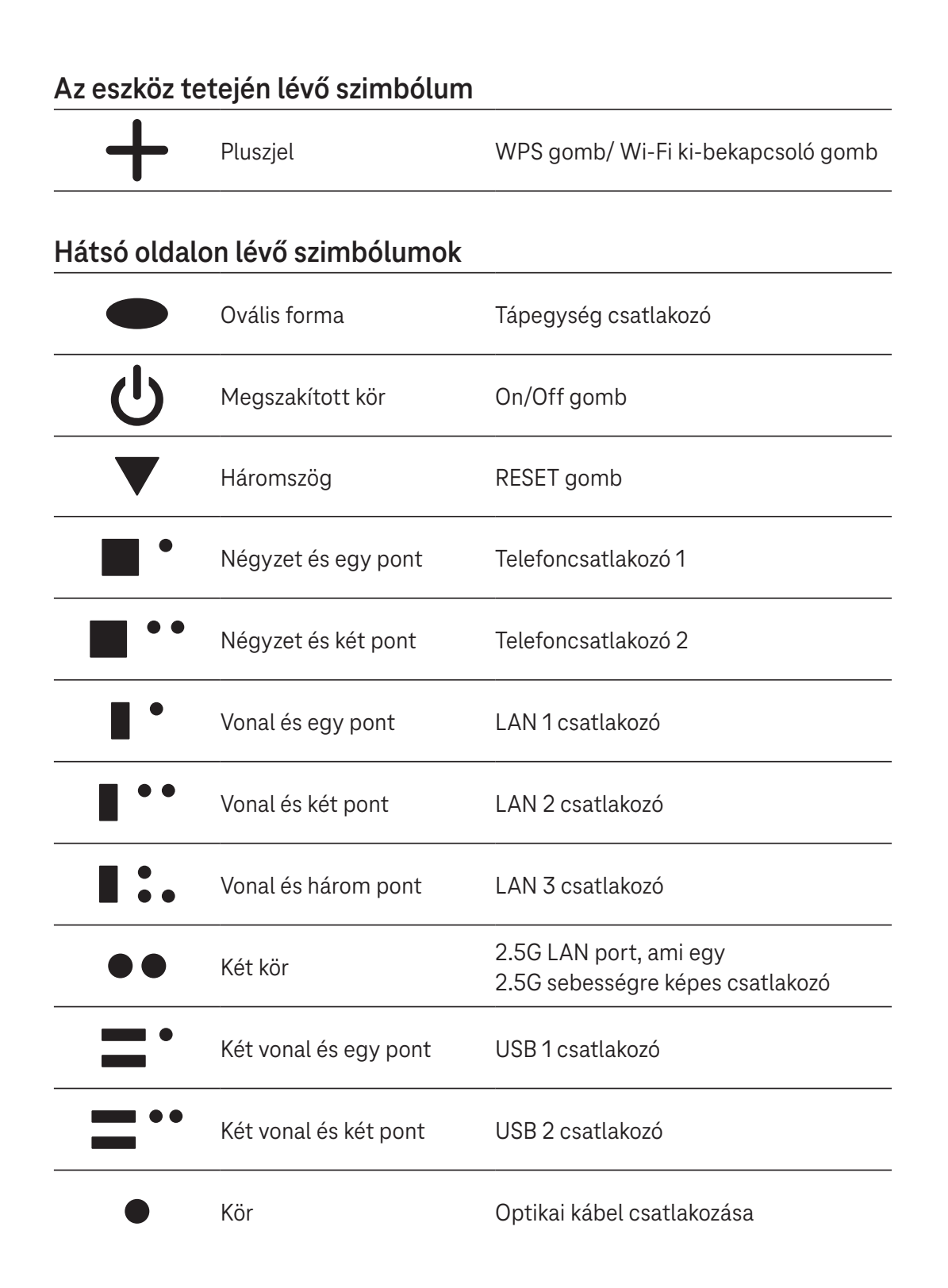

### Eszköz bemutatása

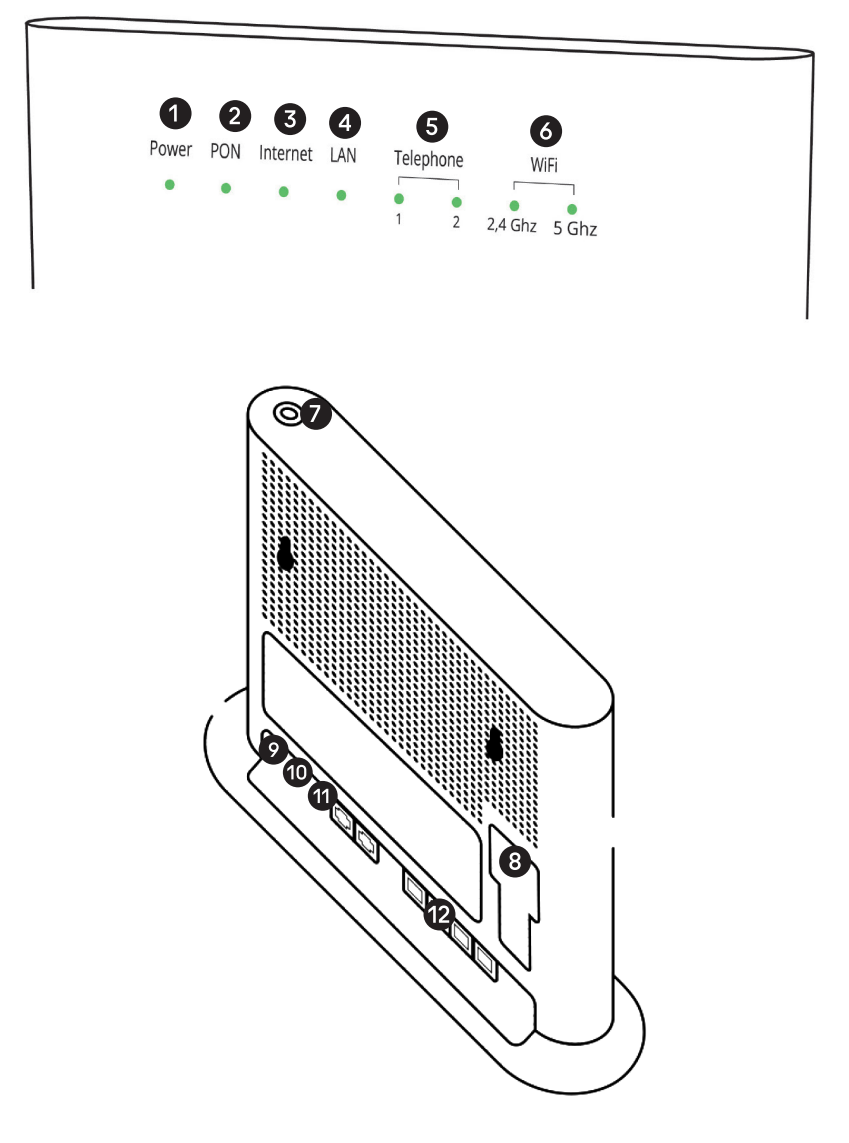

- Az eszközön található be- és kimeneti csatlakozók, gombok és jelző LED-ek:
- **1** POWER LED: jelzi, ha áram alatt van a készülék.
- **2** PON LED: jelzi, ha az eszköz csatlakoztatva van az optikai hálózatra.
- **3** Internet LED: jelzi, ha az eszköz csatlakozott az internetre.
- **4** LAN LED: jelzi, ha van csatlakoztatott eszköz és van LAN kapcsolat.
- 5 Telephone 1/2 LED: jelzi, ha van telefon csatlakoztatva és a készülék képes telefonhívások fogadására.
- **Wi-Fi 2.4 GHz /5 GHz LED:** jelzi, ha a Wi-Fi kapcsolat működik.
- WPS gomb/ Wi-Fi ki-be kapcsoló gomb Hosszantartó (5 mp) megnyomásával ki-be kapcsolható a Wi-Fi. Rövid (1–2 mp-ig tartó) gombnyomással a WPS párosítás indítható el.
- 8 Az eszköz hátoldalán található az optikai kábel csatlakozásának helye.
- Tápegység csatlakozó
- Az ON/OFF gombbal tudod bekapcsolni a készüléked.
- 🛈 A RESET gombbal tudod visszaállítani a készülék gyári beállításait.
- 😢 Itt tudod csatlakoztatni vezetékes eszközeidet, például laptopot, vezetékes telefont vagy set top box-ot.

### 1. lépés: válaszd le az eszközeidet!

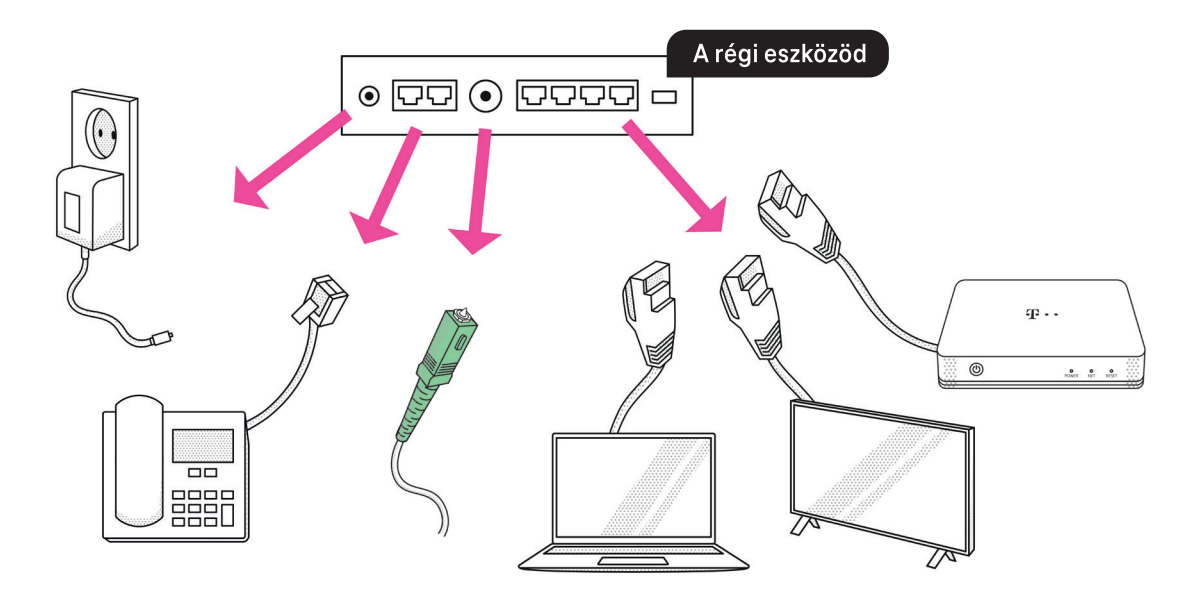

- 1. Áramtalanítsd a készüléket.
- **2.** Távolítsd el régi készülékedből a kapcsolódó eszközök kábeleit (pl. LAN kábel, telefonkábel).

### Figyelem! A következő lépés az optikai kábel kihúzása. Szétszerelés közben ne nézz az optikai kábelbe és ügyelj arra, hogy ne törjön meg!

**3.** Húzd ki a zöld végű optikai kábelt.

### 2. lépés: csatlakoztasd az optikai kábelt!

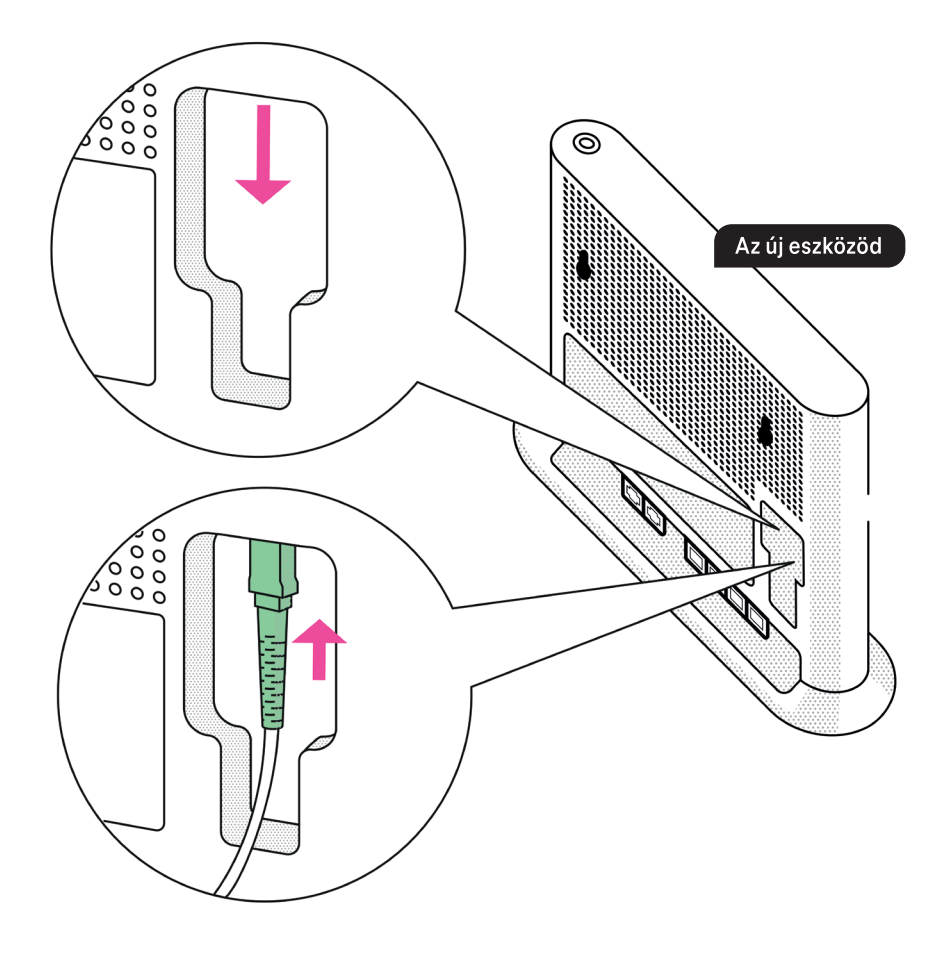

- **1.** Az új készüléked hátoldalán található, az optikai kábelnek kialakított csatlakozóról távolítsd el a porvédő dugót!
- **2.** Csatlakoztasd az optikai kábelt a képen látható módon! A csatlakoztatás akkor sikeres, ha kattanó hangot hallasz, amikor a kábel a helyére kerül.

## 3. lépés: helyezd áram alá a készüléket!

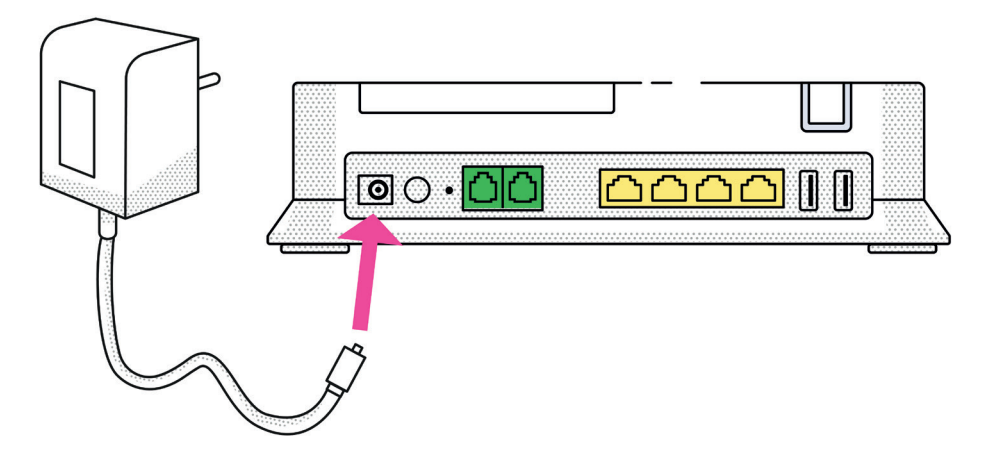

Helyezd áram alá a készüléket a dobozban kapott, új tápegység segítségével!

## **4. lépés: csatlakoztasd a vezetékes eszközöket!**

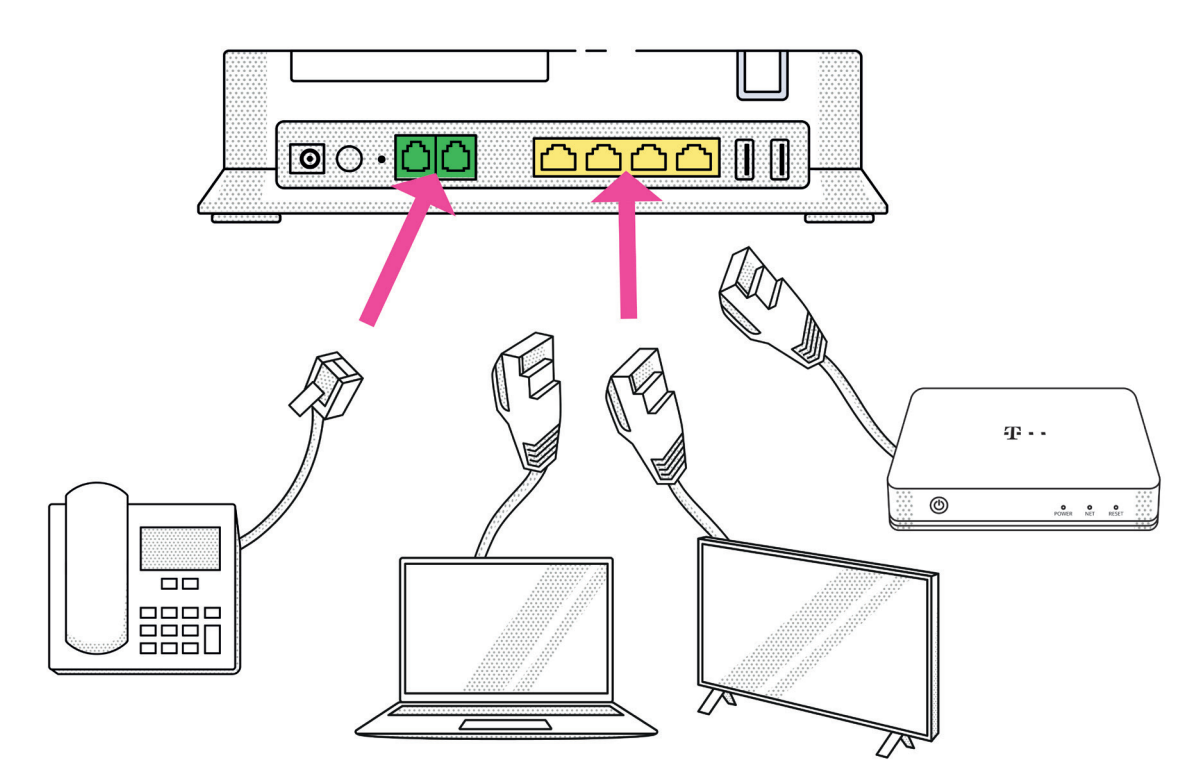

Csatlakoztasd a vezetékes eszközeidet! Ha van vezetékes telefonod, akkor a Telephone1 kimenetet használd!

### **5. lépés: kapcsold be a készüléket!**

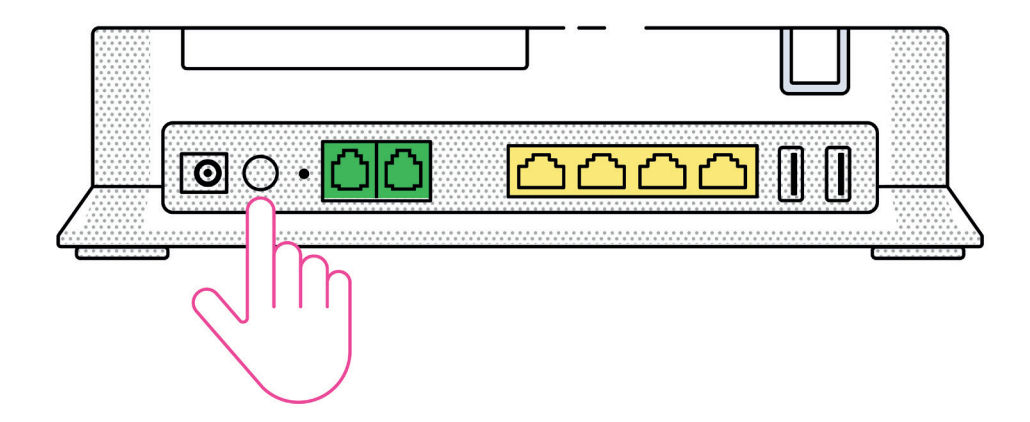

Kapcsold be a készüléket a hátoldalon található ON/OFF gomb rövid megnyomásával! Ez hátul, balról a második kitapintható elem, a tápegység csatlakozó mellett található.

## 6. lépés: várd meg, amíg a készülék LED-jei világítani kezdenek!

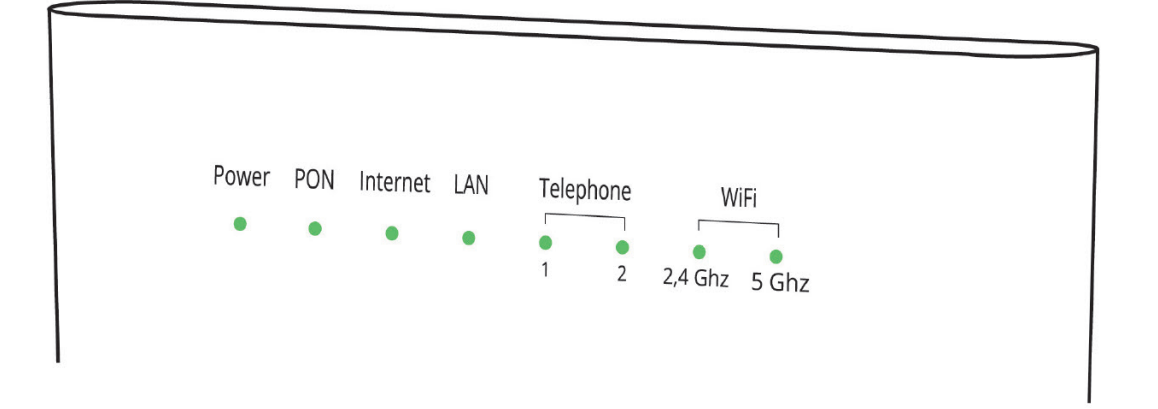

A különböző hálózati frissítések miatt, maximum 2–10 perc szükséges ahhoz, hogy a készülék teljeskörűen működjön.

Folyamatosan zölden világítanak az eszköz elején, balról jobbra:

- Power
- PON
- Internet
- LAN
- Telephone
- Wi-Fi

A LAN és aTelephone LEDek csak akkor világítanak, ha csatlakoztattál ilyen eszközt.

Valami nem működik? Lapozz az összeszerelési útmutató 14. oldalára és ellenőrizd!

### 7. lépés: csatlakoztasd a vezeték nélküli eszközöket a Wi-Fi-hez!

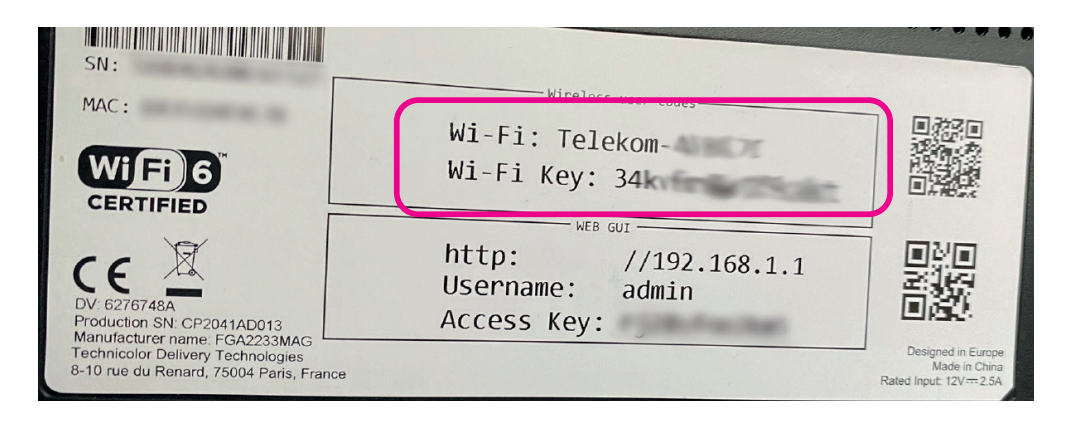

#### Csatlakozás a hálózat adatainak megadásával

- 1. A készülék oldalán található címkén találod az új Wi-Fi hálózatod nevét (Wi-Fi).
- 2. Válaszd ki ezt a hálózatot a vezeték nélküli eszközöd/laptopod Wi-Fi beállításaiban!
- 3. Add meg a jelszót és csatlakozz a hálózathoz (a jelszót Wi-Fi Key néven találod)!

#### Csatlakozás QR kód segítségével

Ugyanitt találsz egy QR kódot, akár ennek a beolvasásával is könnyen csatlakozhatsz a Wi-Fi-re, ha a csatlakoztatni kívánt eszközödön van kamera.

#### Csatlakozás WPS-en keresztül

Ha a csatlakoztatni kívánt eszközön elérhető a WPS (Wi-Fi Protected Setup) technológia, akkor akár a WPS gomb rövid, (1–2 mp-ig tartó) megnyomásával is könnyen csatlakoztathatod Wi-Fi-s eszközöd a Wi-Fi-re. Ehhez kövesd az alábbi lépéseket:

- 1. Röviden nyomd meg a Technicolor FGA2233/2235 modem tetején található WPS gombot, a gomb LED-je zölden villogni kezd.
- **2.** Két percen belül indítsd el a WPS-t Wi-Fi-s eszközödön is melynek módjáról a Wi-Fi-s eszköz használati útmutatójában tájékozódhatsz.

Azt is megteheted, hogy a lecserélt modemed Wi-Fi hálózatának nevét és jelszavát állítod be az új modemhez, így nem kell egyesével minden csatlakoztatott eszközön megváltoztatni a korábbi Wi-Fi beállításokat. Az új modemen kétféleképpen tudod megváltoztatni a gyári Wi-Fi nevét és jelszavát: 1. a Telekom mobilalkalmazásban (lásd: 15. oldal)

2. a modem webes felületébe belépve (lásd: 15. oldal)

#### Wi-Fi ki-be kapcsolása

A Wi-Fi kapcsolat a készülék tetején lévő WPS gomb hosszantartó (5 mp) megnyomásával kapcsolható be, illetve ki. (Rövid, (1–2 mp-ig tartó) gombnyomás a WPS párosítást indítja el.)

Ha modemedhez USB Stick eszközt is küldtünk, akkor ne felejtsd el őket összecsatlakoztatni! További információt a Stick útmutatójában találsz.

Amennyiben set top box-szal is rendelkezel, akkor azt indítsd újra!

#### Az összeszerelés végére értél!

### Küldd vissza nekünk a régi eszközöket!

Ha befejezted az összeszerelést, a régi készüléked és a tápegységet juttasd vissza részünkre:

- Magyar Postán keresztül
- vagy add le valamelyik Telekom üzletben!

A régi (leszerelt) eszköz visszajuttatására az új eszköz átvételét követően 8 munkanap áll a rendelkezésedre. Ha ezt elmulasztod, akkor az eszközök díjai kiszámlázásra kerülnek eszköztől függően 20–30 000 Ft értékben, a Lakossági ÁSZF szolgáltatásra irányadó szabályai alapján!

#### Postai visszaküldés

- A postán jelezd, hogy Telekom ügyfél vagy és mutasd be ezt a tájékoztatót. Melyik postán adhatom le? Keresd fel valamelyik, lakóhelyedhez közeli, erre kijelölt postát, melyek listáját az alábbi linken találod. https://www.telekom.hu/static-la/sw/file/Telekom\_eszkozoket\_begyujto\_postak\_listaja.pdf
- **2.** Kapsz egy előre megcímzett dobozt, ebbe tedd bele a visszaküldendő eszközöket és az Eszközviszszaküldési tájékoztatót, melyet a Szereld magad küldemény oldalán, a tasakban találsz!
- **3.** Írd fel a dobozra 9 jegyű MT azonosítódat, amit a számlád első oldalán, a Telekom fiókodban vagy a Telekom applikációban az előfizetés adatainál találsz!
- 4. Zárd le a dobozt a ragasztócsík segítségével és add fel díjmentesen!

#### Személyes leadás Telekom üzletben

- Mielőtt bemész a Telekom üzletbe, a régi eszközöket tedd bele az eredeti dobozukba vagy az újonnan kapott eszköz dobozába!
   Melyik üzletben adhatom le? Használd a Magyar Telekom üzletkeresőjét: https://www.telekom.hu/lakossagi/ugyintezes/elerhetosegek/uzleteink/uzletkereso
- 2. Az üzletben szükséges azonosítanod magad az MT azonosítód és személyi okmányaid segítségével.
- **3.** Kollégánk átveszi tőled és intézi a további folyamatot. Ez a lehetőség is díjmentes.

### Valami nem működik?

#### Kérjük, ellenőrizd, hogy:

- kaptál SMS-t arról, hogy megkezdheted a készülék összeszerelését!
- ha több eszközt is kaptál, akkor ezzel az eszközzel kezdted a szerelést!
- a csomagban kapott, új tápegységet használod!
- a zöld végű optikai kábel nincs megtörve!
- a LED-ek megfelelően világítanak:

| Power nem világít:                   | Nincs áram alatt a készülék.                                                                                                |  |  |
|--------------------------------------|----------------------------------------------------------------------------------------------------|--|--|
| Power zölden világít:                | A készülék üzemel.                                                                                                    |  |  |
| Power pirosan világít:               | Hiba történt, hívd a Szereld magad ügyfélszolgálatot<br>a +36 80 40 40 50-es számon!                                        |  |  |
| PON nem világít:                     | A készülék ki van kapcsolva vagy az optikai kábel ki van húzva.                                                             |  |  |
| PON zölden világít:                  | Az eszköz felcsatlakozott az optikai hálózatra.                                                                             |  |  |
| PON pirosan világít:                 | Az eszköz hálózati szinkronizációja folyamatban van.<br>Ha hosszabb ideig pirosan világít, akkor hívd az ügyfélszolgálatot! |  |  |
| Internet pirosan világít:            | Nincs internet kapcsolat, hívd az ügyfélszolgálatot!                                                                        |  |  |
| Internet zölden világít:             | Az eszköz csatlakozott az internethez.                                                                                      |  |  |
| Internet zölden villog:              | Internetes adatforgalom folyamatban van.                                                                                    |  |  |
| Internet pirosan villog:             | Az eszköz még nem áll készen a használatra.                                                                                 |  |  |
| LAN nem világít:                     | Nincs eszköz csatlakoztatva, az eszköz nincs bekapcsolva<br>vagy hibás a csatlakoztatáshoz használt LAN kábel.              |  |  |
| LAN zölden világít:                  | Eszköz csatlakoztatva van, LAN kapcsolat létrejött.                                                                         |  |  |
| LAN zölden villog:                   | Adatforgalom folyamatban van.                                                                                               |  |  |
| Telephone 1/2 nem világít:           | Nincs vezetékes telefon csatlakoztatva vagy a telefon nem<br>működik. Utóbbi esetben hívd az ügyfélszolgálatot!             |  |  |
| Telephone 1/2 zölden vilάgít:        | Telefonos (VoIP) kapcsolat létrejött.                                                                                       |  |  |
| Telephone 1/2 zölden villog:         | Telefonhívás folyamatban van.                                                                                               |  |  |
| Wi-Fi 2.4 GHz /5 GHz nem világít:    | Eszköz ki van kapcsolva vagy nincs Wi-Fi kapcsolat.<br>Utóbbi esetben hívd az ügyfélszolgálatot!                            |  |  |
| Wi-Fi 2.4 GHz /5 GHz zölden világít: | Wi-Fi kapcsolat működik.                                                                                                    |  |  |
| Wi-Fi 2.4 GHz /5 GHz2 zölden villog: | Wi-Fi adatforgalom folyamatban van.                                                                                         |  |  |
| WPS zölden villog:                   | WPS párosítás folyamatban                                                                                                   |  |  |
| WPS nem világít:                     | Alapállapot, a WPS inaktív.                                                                                                 |  |  |
| WPS pirosan világít:                 | Hiba történt a párosítás során, a Wi-Fi kapcsolat<br>nem jött létre a két eszköz között.                                    |  |  |

#### Ha mindent megpróbáltál, mielőtt telefonálsz indítsd újra az eszközt!

Segíthetünk? Hívj minket 8 és 20 óra között díjmentesen elérhető számunkon! Szereld magad ügyfélszolgálat: +36 80 40 40 50

# WI-FI HÁLÓZAT HALADÓ BEÁLLÍTÁSAI

#### Változtasd meg a Wi-Fi hálózat nevét és jelszavát a Telekom alkalmazásban!

Töltsd le a Telekom applikációt, mert a Technicolor FGA 2233/2235-ös készülék esetében a beüzemelést követően a hálózati beállítások az applikációban is elérhetők!

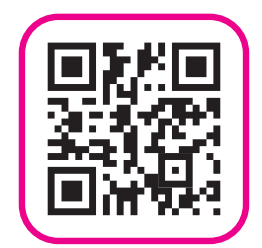

### Belépés az eszköz beállításaiba weben

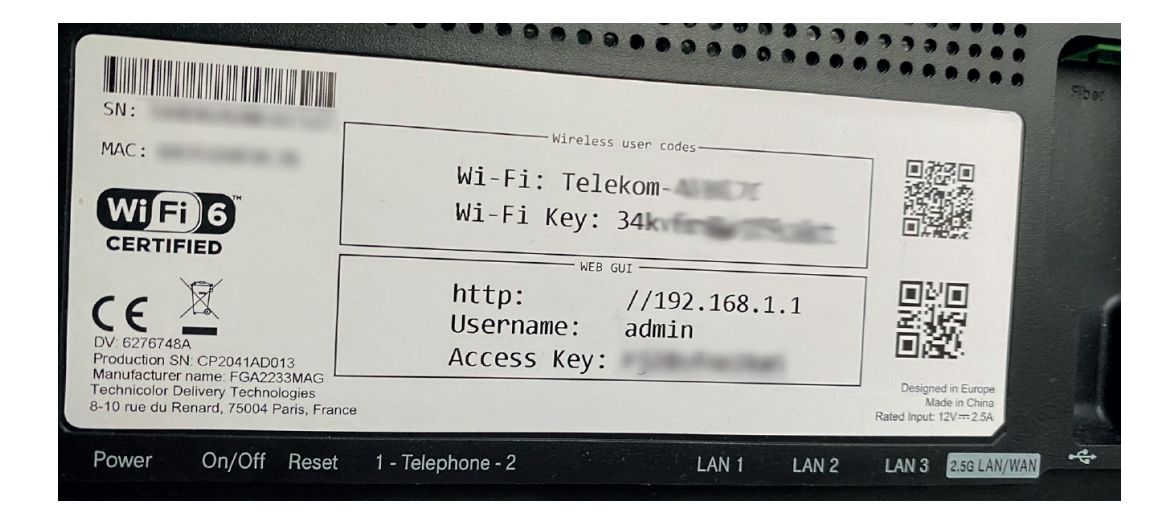

- 1. Nyiss meg egy Chrome böngészőt a számítógépen!
- 2. Írd be a címsorba a készüléked IP címét: http://192.168.1.1 !
- 3. Megjelenik a bejelentkező képernyő.
- **4.** A belépéshez a felhasználónevet (user name) és a jelszót (access key) a készülék oldalán, a matricán találod.

### A hálózat nevének és jelszavának módosítása böngészőből

| Wireless                               |                               |                             |   | show advanced |
|----------------------------------------|-------------------------------|-----------------------------|---|---------------|
| Wireless Wireless Control              | Wifi Nurse                    |                             |   |               |
| ACCESS POINTS 2.4GHZ<br>Telekom-4F8C7C | Interface                     |                             |   |               |
| Guest-4F8C7C<br>ACCESS POINTS 5GHZ     | Enabled                       | OFF                         |   |               |
| Telekom-4F8C7C<br>Guest-4F8C7C         | Frequency band<br>MAC address | 2.4GHz<br>d4:35:1d:4f:8c:7c |   |               |
| Analyzer 2.4GHz<br>Analyzer 5GHz       | Speed                         | 860Mbps<br>Auto             | v |               |
| Client Monitoring                      | Current channel               | 9                           |   |               |
|                                        | Access Point                  | Talahara W/Fi               |   |               |
|                                        | SSID name<br>Security Mode    | WPA2-WPA3-PSK               | ~ |               |
|                                        | Wireless Password             | password                    |   |               |

- 1. A Wireless lapon tudod módosítani a vezeték nélküli kapcsolatok beállításait:
  - SSID name mezőben írhatod felül a hálózat nevét,
  - Wireless Password mezőben adhatsz meg egy új jelszót: hossza 8 63 karakter.
- 2. A Save gomb megnyomásával mentsd el a beállításokat!
- **3.** A képernyőn a Wi-Fi jelszót tartalmazó QR-kód kigenerálható a GenerateQRCode gomb megnyomásával.

#### A Wi-Fi 5 GHz beállításának módja megegyezik a fent említett 2.4 GHz-es hálózat beállításával.

#### További hálózati beállítások elérése

Az eszköz webes felületén a http://192.168.1.1. címen az alábbi hálózati beállításokat is elvégezheted:

- LAN oldali TCP/IP beállítások,
- 2.4 GHz és 5 GHz Wi-Fi sávok egyedi beállítása,
- Wi-Fi titkosítási mód beállítása,
- Wi-Fi sávok közötti automatikus váltás ki-be kapcsolása.

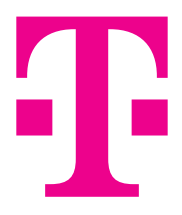

#### FORGALMAZÓ:

Magyar Telekom Nyrt. 1097 Budapest, Könyves Kálmán krt. 36. E-mail: ugyfelszolgalat@telekom.hu Telefon: 1414

#### **GYÁRTÓ:**

Technicolor Delivery Technologies 8–10, rue du Renard 75004 Paris France www.technicolor.com

technicolor